## メンバー参加方法【参加者向けマニュアル】

参加先の限定L(Eラーニング)に参加する方法

- 参加先の限定Lにアクセスします。
   限定LのURLがご不明な場合は、コンテンツを管理している団体にご確認ください。
- 2. 画面右上にある「ログイン」をクリックします。

L

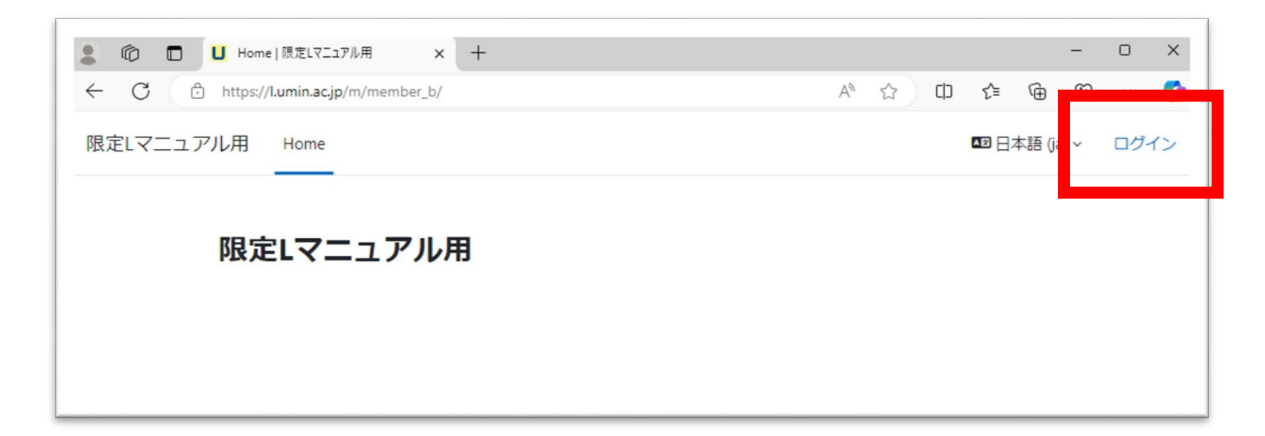

3. UMIN シングルサインオン (SSO) の認証画面に移ります。ご自身の UMIN ID でロ グインください。

| 2 ◎ □ □ UMIN EE9-27 × +                                                                                        |                  |    |    |     | -   | -   | 0 | × |
|----------------------------------------------------------------------------------------------------|------------------|----|----|-----|-----|-----|---|---|
| ← ♂                                                                                                    | $\mathbb{A}^{h}$ | 슈  | Ф  | ¢1  | ۲   | -   |   | • |
| UMIN シングル・サイン・オン (SSO)<br>UMIN シングル・サイン・オン ID認証サービス<br>認証依頼サーバー: https://l.umin.ac.jp/shibboleth-sp<br>UMIN ID |                  |    |    |     |     |     |   |   |
| バスワード                                                                                                    |                  |    |    |     |     |     |   |   |
| <ul> <li>ログインを記憶しません。</li> <li>このサービスへの居性送信の同意を取り<br/>消します。</li> <li>Login</li> </ul>                          |                  |    |    |     |     |     |   |   |
| > パスワードをお忘れの方はこちら                                                                                              |                  |    |    |     |     |     |   |   |
| Infrastructure for Academic Activites<br>University hospital Medical Information Network                       | 大学               | 病院 | 医療 | 情報に | ネット | ワージ | , |   |

 ログインが完了すると、ダッシュボードやマイコースといったメニューが画面上部に 表示されます。表示が確認できましたらメンバー登録完了です。

| ② ① □ U ダッシュボード   限定Lマニュアル用 × +    | - o x            |
|------------------------------------|------------------|
| ← C                                | ል 🗘 🗅 🕼 🗞 … 🍫    |
| 限定Lマニュアル用 Home ダッシュボード マイコース       | ▲ ● 勇未 ~ 編集モード ● |
| こんにちは 勇明 さん! 🤞                     | 探検するために拡大する      |
| <b>タイムライン</b><br>次の7日 × 日付で並べ替える × |                  |
| 00<br>00<br>00                     |                  |

5. 受講するコースの参加につきましては、メンバー先管理者にログインしてメンバーに なったことをご連絡ください。